# 杭州电子科技大学高性能计算集群使用培训

2024-03-13

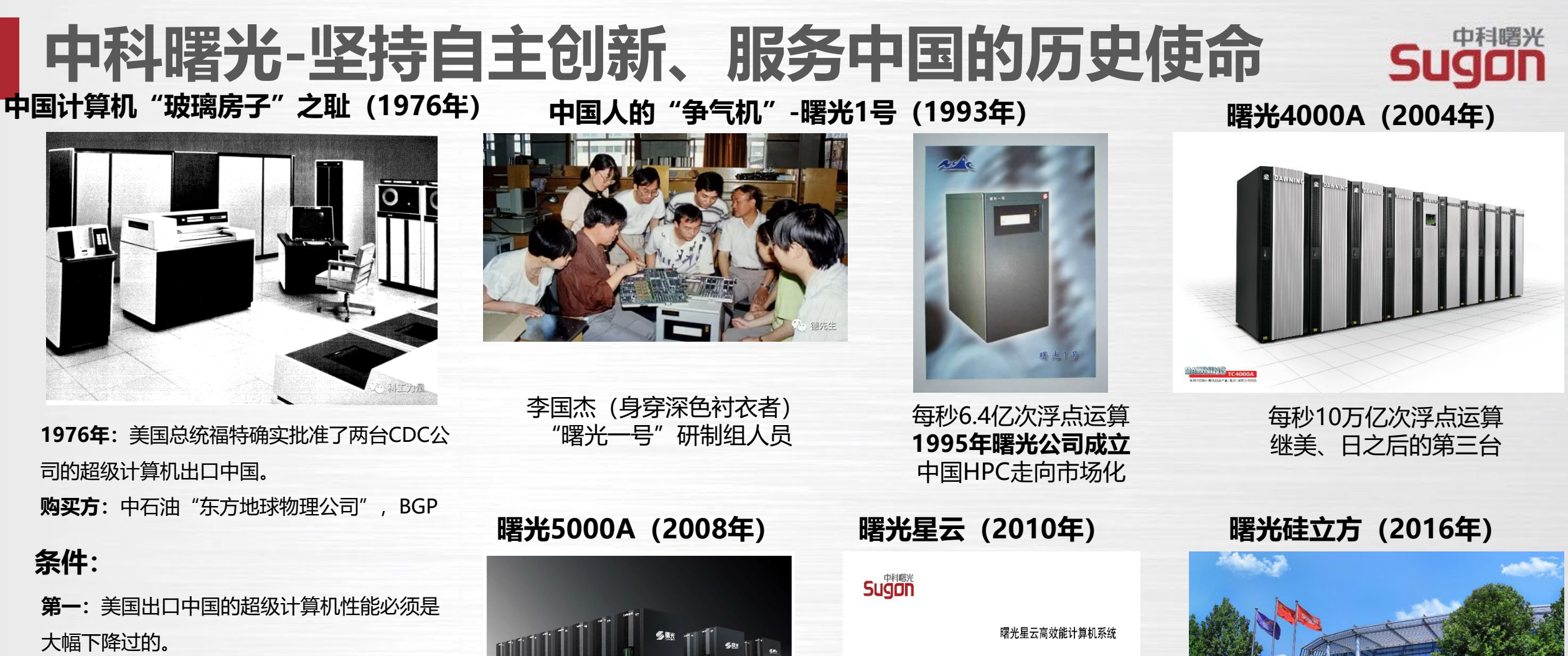

第二:美国的超算,只可以用于地质勘探,不 可以用于其他领域。

第三: 机房的钥匙由美国人掌握, 每次使用, 都必须向美国人报批,美国人同意以后才可以 用。并且使用的时候要有美国人在边上监督。

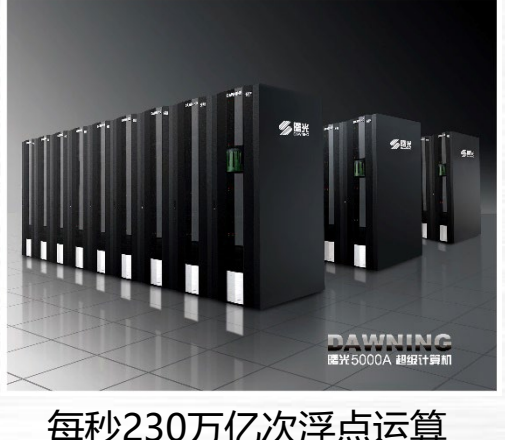

每秒230万亿次浮点运算 首次突破百万亿次

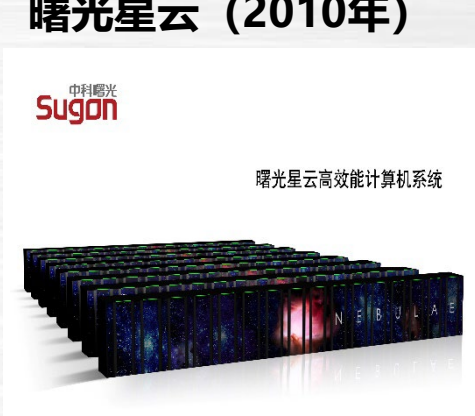

·中国首台实测性能超千万亿次 高性能计算机 每秒1270万亿次浮点运算

下一代"E级"超级

全浸没式液冷计算机

每秒超亿万次浮点运算不远

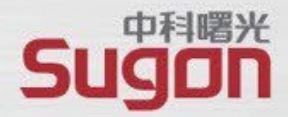

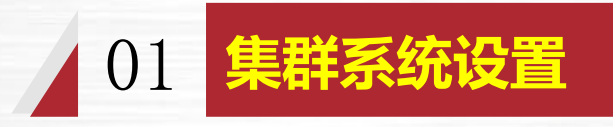

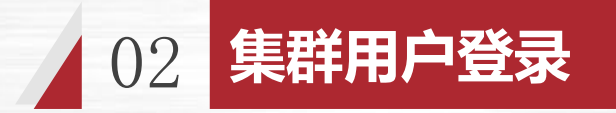

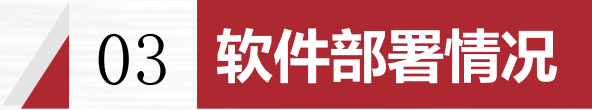

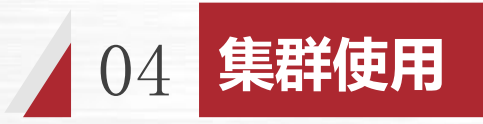

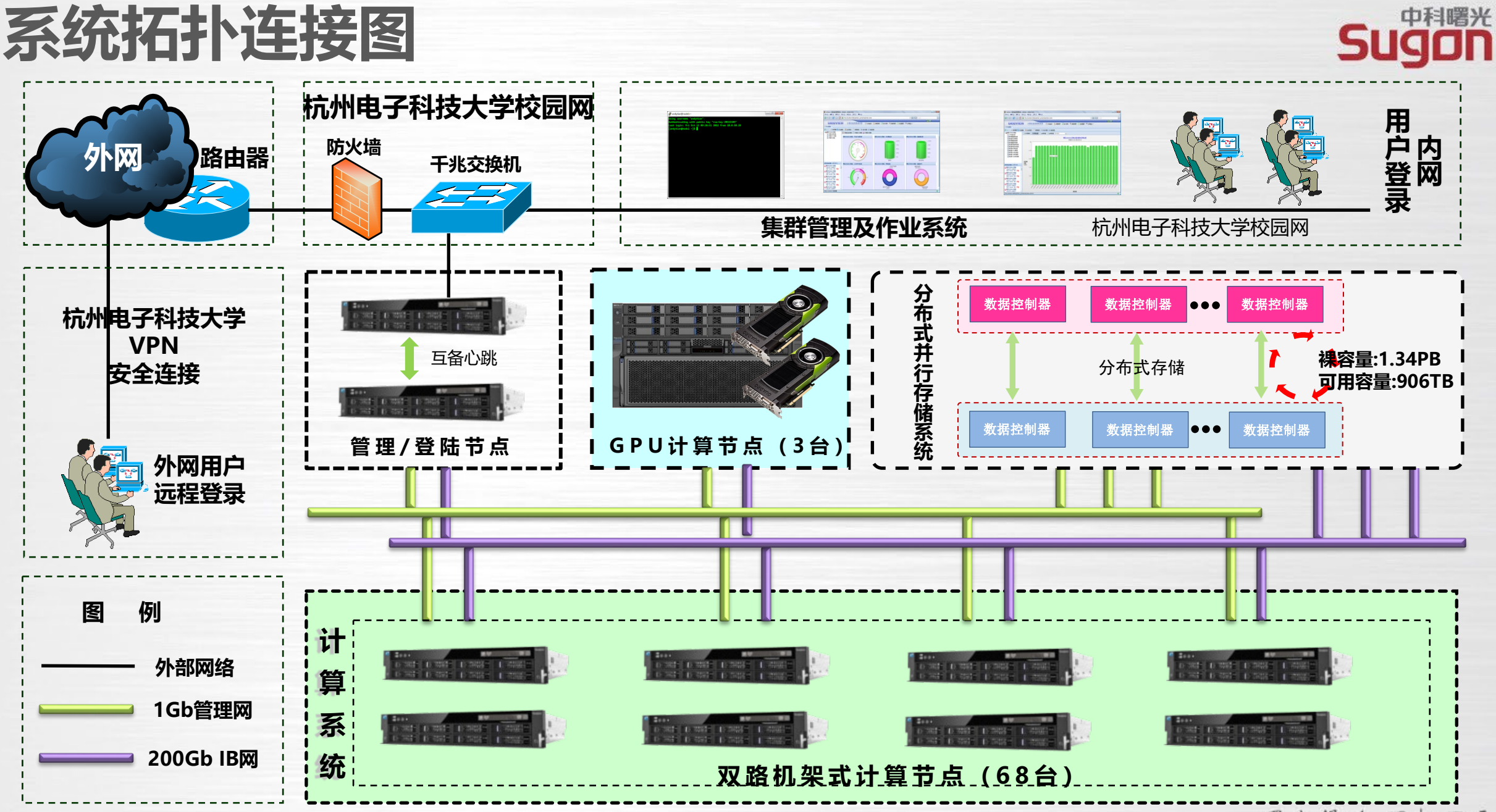

## 集群系统设置

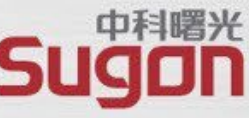

- 平台配置管理节点2台,分别配置2颗Intel(R) Xeon(R) Silver 4314 CPU @ 2.40GHz处理器,管理节点一(tc6000)是 用户登入集群的门户;管理节点二(tc6001),部署宁畅SIMS 5.1集群管理系统,用户可通过IP地址实现 Web访问;
- 平台配置CPU计算系统有60台,配置2颗Intel(R) Xeon(R) Platinum 8358P CPU @ 2.60GHz 32核处理器,256GB 内存;节点号为node1~node60;
- 平台配置GPU计算系统有5台,节点号node191~node193配置2颗Intel(R) Xeon(R) Platinum 8358P CPU @ 2.60GHz 32核处理器,1TB内存;每台节点配置了8块NVIDIA NVLink A100 40GB GPU卡;节点号 node194~node195配置2颗Intel(R) Xeon(R) Platinum 6248R CPU @ 3GHz 24核处理器,256GB内存;每台节点 配置了8块NVIDIA NVLink RTX 4090 24GB GPU卡。
- 平台配置一套**曙光Parastor**分布式存储系统,由5台ostor节点组成,采用4+2:1容错机制,可提供约906TB 的存储空间,挂载至每个节点/public目录,供整个集群使用。
- 所有节点使用2段网络进行连接,其中监控管理与IPMI管理网采用1Gb以太网互连,计算与存储网采用 200Gb HDR Infiniband互连;
- 平台采用CentOS Linux release 7.8.2003版本操作系统,配置intel\GNU的C与fortran编译器、MPI并行环境、Python、java、数学库等软件。

## 集群系统设置-管理、计算、存储资源

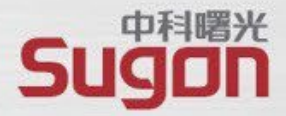

| 计算子系统   | 节点名         | 节点描述                                                            | 节点数 | 作业队列   |
|---------|-------------|-----------------------------------------------------------------|-----|--------|
| 管理节点1   | TC6000      | 登录方式: Shell                                                     | 1   | -      |
| 管理节点2   | TC6001      | 登录方式: Shell\WEB                                                 | 1   | -      |
| CPU计算节点 | node1-68    | 2颗Intel 8358P 2.60GHz 32核处理器,<br>256GB内存                        | 68  | normal |
| GPU计算节点 | Node191-195 | 2颗Intel 8358P 2.60GHz 32核处理器,<br>1TB内存, 8块NVLink A100 40GB GPU卡 | 5   | gpu    |
| 存储      |             | /public共享目录,所有节点均共同挂载                                           |     |        |

## 集群系统设置-软件部署路径约束

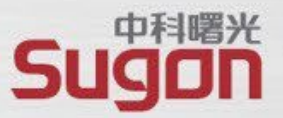

- 用户家目录/public/home/username,用户只对属于自己的家目录具有完全的读写权限,用 户间家目录禁止互相访问,私有软件及个性化环境变量,可以部署在自己的家目录下。
- 软件安装目录/public/software/, 集群共享软件部署路径。
- 注:安装在/public/software/下在的软件以软件名加版本号来区分。
- 环境变量目录/public/software/profile.d/集群中所有部署软件的环境变量文件均放置在该目 录下,可按需调用。
- 注:每个软件对应1个环境变量配置文件,变量文件名以软件名加版本号来区分。 普通用户自已安装在自己家目录中的软件,环境变量可以写在自已家目录中的.bashrc文件中。
- 软件源码目录/public/sourcecode,存放安装程序源代码

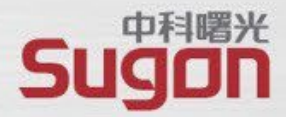

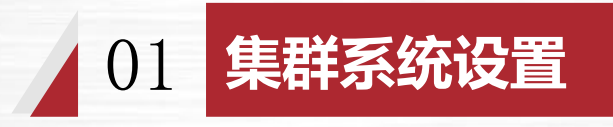

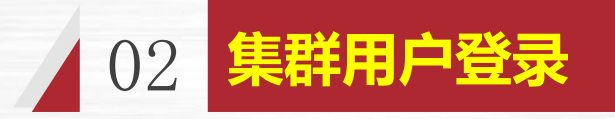

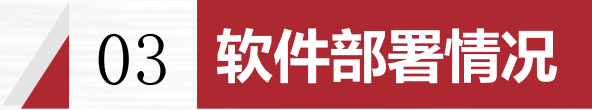

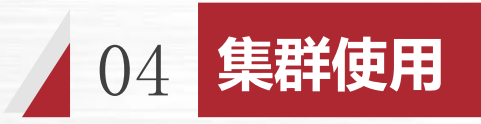

# 集群系统登录方式

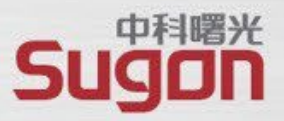

WEB浏览器登录地址: <u>https://manage-sc.hdu.edu.cn/sso/login</u> 作业提交、计算请使用普通账号, root账号仅用于服务器配置、软件安装使用。 登录工具: putty命令行登录工具, (推荐Xmanager Enterprise)

VNC图形桌面登录: VNC Viewer;

Linux to Windows文件传输工具: winscp (推荐xftp)

Linux to Linux文件传输: scp

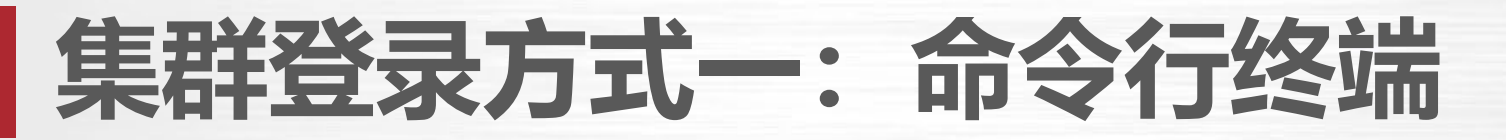

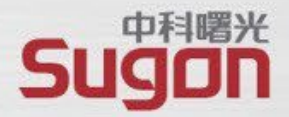

□SSH Secure Shell Client, PuTTY, SecureCRT、xshell等SSH客户端软件登录。

□Linux客户端可以直接在命令行终端中执行ssh命令进行登录:

\$>ssh username@登录节点IP地址

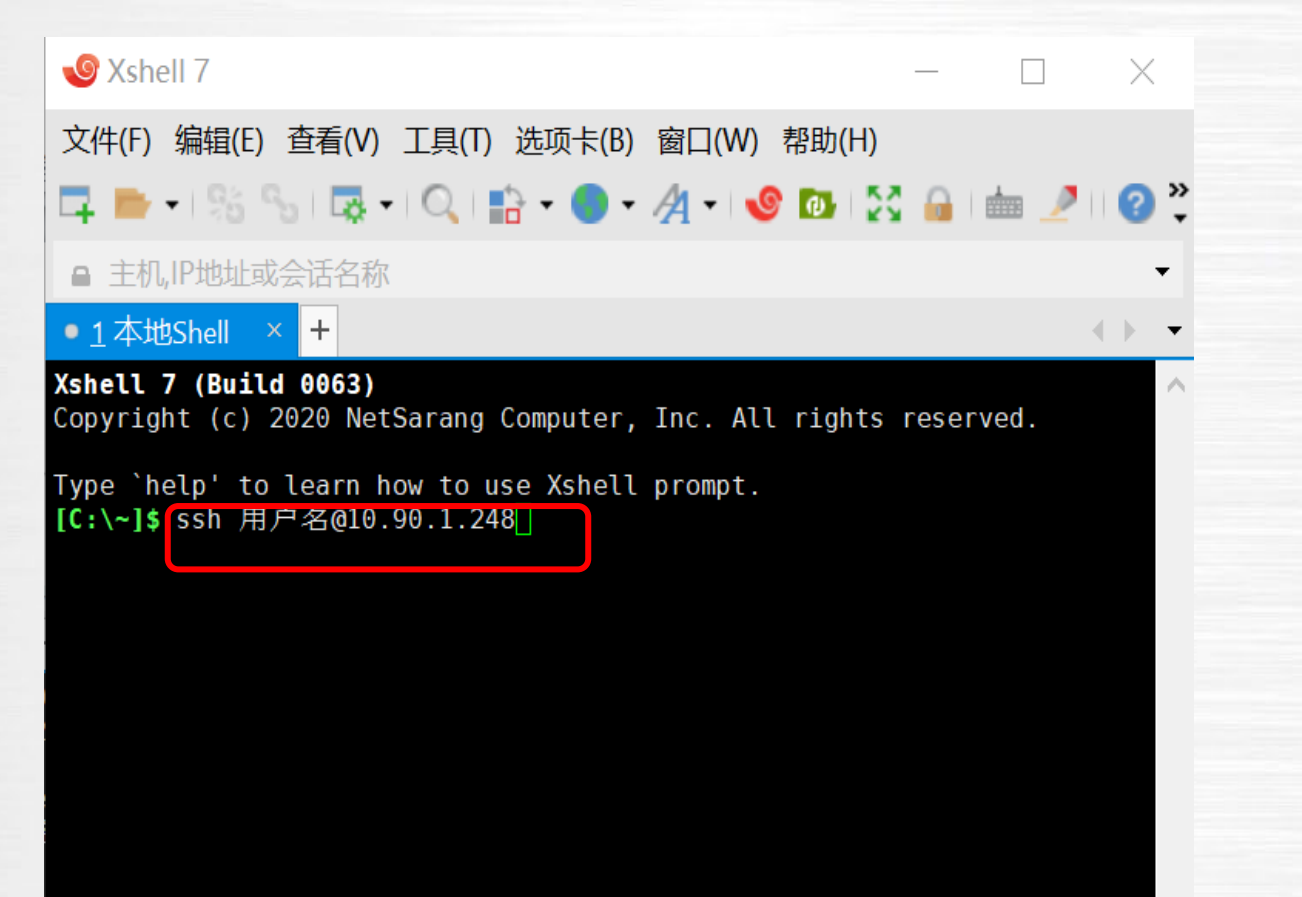

| tegory:                                                                                                    |                                                                                                    |                                                                                                  |
|----------------------------------------------------------------------------------------------------|----------------------------------------------------------------------------------------------------|--------------------------------------------------------------------------------------------------|
| Session                                                                                                    | Basic options for your PuTT                                                                                                    | Ysession                                                                                         |
| Logging     Terminal     Keyboard     Bell     Features     Window     Appearance     Behaviour     Translation     Selection     Colours     Connection     Data     Proxy     Telnet     Rlogin     SSH     Serial | Specify the destination you want to conduct Name (or IP address)  1、此处输入服务器IP地址 Connection type: <ul> <li>Raw</li> <li>Telnet</li> <li>Rlogin</li> </ul> <li>Load, save or delete a stored session Saved Sessions <ul> <li>第一次使用可以在此输入会计</li> </ul> </li> <li>Default Settings <ul> <li>点SAVE保存会以后只要双击会话可连接服务器</li> </ul> </li> <li>Close window on exit: <ul> <li>Always</li> <li>Never</li> <li>Only on</li> </ul></li> | onnect to<br>Port<br>22<br>2、端口号22<br>SSH Serial<br>话名称<br>正ad<br>E名称<br>正ad<br>Delete<br>Delete |
| About                                                                                                    | 5、 点open)<br>Open                                                                                                    | 王女版方話<br>Cancel                                                                                  |

## 集群登录方式二: SIMS WEB登录

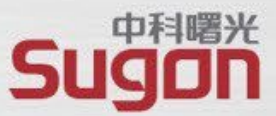

#### Web登录地址: <a href="https://manage-sc.hdu.edu.cn/sso/login">https://manage-sc.hdu.edu.cn/sso/login</a> 兼容浏览器: <a href="https://chanage-sc.hdu.edu.cn/sso/login">chanage-sc.hdu.edu.cn/sso/login</a> 兼容浏览器: <a href="https://chanage-sc.hdu.edu.cn/sso/login">chanage-sc.hdu.edu.cn/sso/login</a>

|             |                                             | 促父 作业官理 数据官理                                    | 節令行 [E-Snell]   |  |  |  |  |  |  |
|-------------|---------------------------------------------|-------------------------------------------------|-----------------|--|--|--|--|--|--|
|             | 9 您的团队账户u42840_test已欠费,请及即                  | ① 您的团队账户u42840_test已欠费,请及时充值,以免影响提交作业。 2        |                 |  |  |  |  |  |  |
| 账号登录<br>    | 快捷入口                                        | 快捷入口                                            |                 |  |  |  |  |  |  |
| 142840 test | 模板提交<br>BASE                                | >_                                              | 图形提交            |  |  |  |  |  |  |
| ······      | 基础模板                                        | 命令行                                             | Linux桌面         |  |  |  |  |  |  |
|             | ← G https://manage-so<br>命令行 (E-Shell ) 文件管 | c.hdu.edu.cn/ac/console3/index.ht<br>]理(E-File) | ml#/space/shell |  |  |  |  |  |  |
| 登录<br>找回密码  | Last login: Wed Mar 6 10:20                 | 2:38 2024                                       |                 |  |  |  |  |  |  |
|             |                                             |                                                 |                 |  |  |  |  |  |  |

# 集群登录方式三: VNC桌面登录

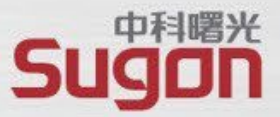

Shell登录集群,执行vncserver -geometry 1366x768,即开 启一个分辨率为1366x768的VNC桌面(注意桌面ID)。

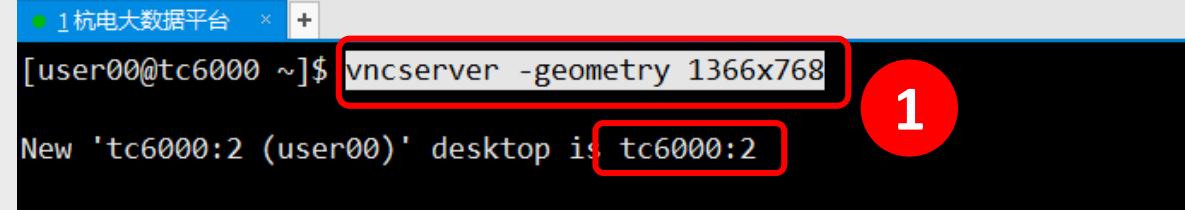

Creating default startup script /public/home/user00/.vnc/xstartup Starting applications specified in /public/home/user00/.vnc/xstartup Log file is /public/home/user00/.vnc/tc6000:2.log

#### 在VNC Viewer客户端中输入IP:ID, 登录VNC桌面

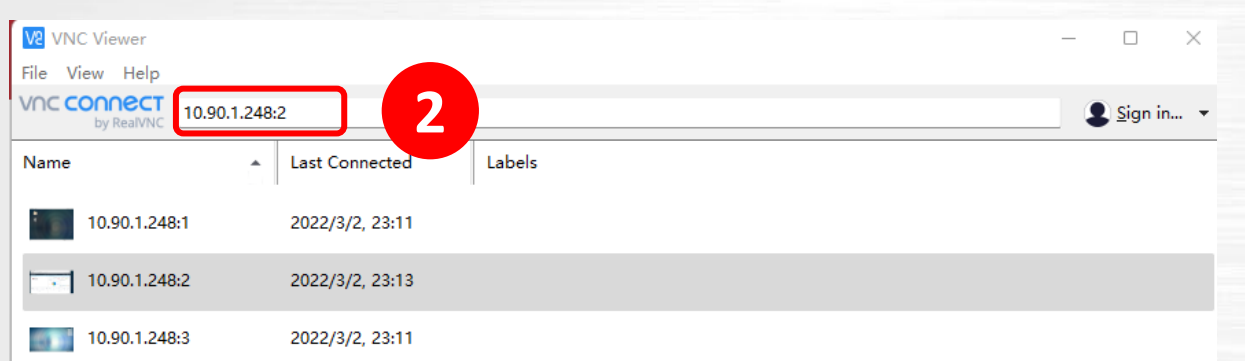

### Applications Places Terminal - 🗆 X user00@tc6000:~ File Edit View Search Terminal Help [user00@tc6000 ~]\$ Home 3 Trash

在VNC桌面桌面中可以使用终端或图形化执行任务。

## VNC工具使用

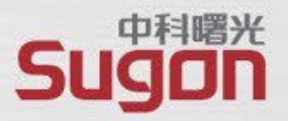

### 启用VNC步骤:

- 1、以自己的用户名命令行登录系统
- 2、输入vncserver (注意, 第一次运行会提示设置密码)
- 运行完后,注意生成的ID号,然后即可以用VNC viewer客户端工具连接。

高级操作:

- 1、vncserver -kill:ID (杀掉某个ID的VNC桌面)
- 2、示例使用: vncserver -geometry 1920x1080 24 :5 指定分辨率1920x1080,颜色位深度为24,连接端口ID为5;
- 3、改图形化登录密码: vncpasswd
- 注:为了安全,建议图形VNC登录密码不要与命令行登录密码设置为同一个。

# 上传下载数据: WinSCP简介

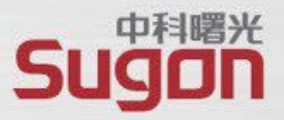

### ■ Windows与集群进行文件传输可使用WinSCP或SFTP等软件

| - defaultsttp - SSH Secure F                                                                                                    | File Transfer                                                                                                    |          |                                                                                                    |                     |
|----------------------------------------------------------------------------------------------------|----------------------------------------------------------------------------------------------------|----------|----------------------------------------------------------------------------------------------------|---------------------|
| File Edit View Operation                                                                                                    | <u>W</u> indow <u>H</u> elp                                                                                                    |          |                                                                                                    |                     |
| <b>     # #</b>   <b># #</b>   <b># #</b>                                                                                                    | 🕽   🦠   J 🕆   🖻                                                                                                    | ≞        | 22年 🖸 🥔 🍂                                                                                                    |                     |
| 👔 Quick Connect  📄 Profile                                                                                                    | 25                                                                                                    |          |                                                                                                    |                     |
| 🔁 🛛 🚳 📾 🗢 🛛 📸 🗙 🗍                                                                                                    |                                                                                                    |          | 🔽 🛛 Add 🛛 🎦 🏄 📾 🕫 🕌 🗙 🗍                                                                                                    | ▼ Add               |
| ocal Name 🔼                                                                                                    | Size Type                                                                                                    | Modified | Remote Name Size Type                                                                                                    | Modified Attributes |
| ■ 库<br>■ 家庭组<br>■ liujiahui<br>■ 计算机<br>■ 内格<br>■ 控制面板<br>■ 空制面板<br>■ SSH Secure File Transfe<br>■ SSH Secure Shell Client<br>■ SSH Secure Shell Client<br>■ SSH Secure Sh | <ul> <li>系统文件,</li> <li>系统文件,</li> <li>系统文件,</li> <li>系统文件,</li> <li>系统文件,</li> <li>系统文件,</li> <li>系统次文件,</li> <li>系统次次,</li> <li>系统次次,</li> <li>系统次次,</li> <li>系统次次,</li> <li>系统次次,</li> <li>系统公式、人、</li> <li>系统公式、人、</li> <li>系统公式、人、</li> <li>系统公式、人、</li> <li>系统公式、人、</li> <li>系统公式、人、</li> <li>系统公式、人、</li> <li>系统公式、人、</li> <li>系统公式、人、</li> <li>系统公式、人、</li></ul> |          | Connect to Remote Host       Wost Name:     Connect       User Name:     Cancel       Fort     22       Authentication     Profile Settings> |                     |
| Transfer Queue                                                                                                    |                                                                                                    |          |                                                                                                    |                     |
|                                                                                                    |                                                                                                    | cton     | Destination Directory Size Status                                                                                                    | - Coood Time        |

Linux操作系统间复制文件,直接使用命令
 scp filename test@ip:/home/test

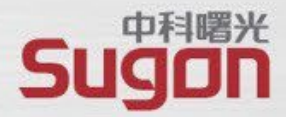

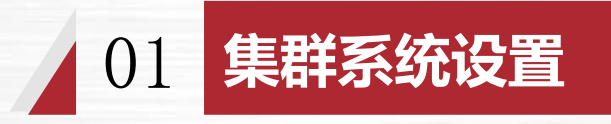

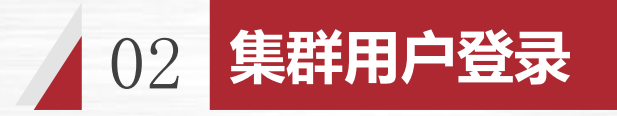

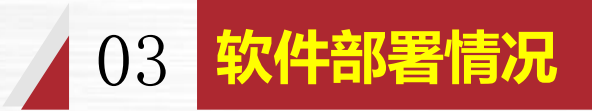

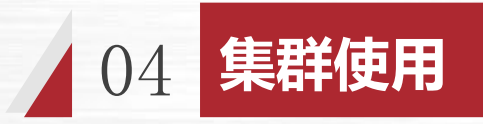

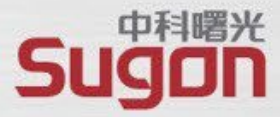

| 软件        | 安装目录                                                                                                    |
|-----------|----------------------------------------------------------------------------------------------------|
| 编译器       | Intel2021、GCC-7.3.1、Cmake-3.20.1; /public/software/compiler/                                                       |
| 数学库       | Fftw-3.3.9、Gsl-2.6、Hdf5-1.12.0、Jasper-1.900.1、Lapack-3.9.1、Netcdf-4.7.4、Petsc-3.15.0;<br>/public/software/mathlib/ |
| MPI       | Intelmpi-2021.3.0、Openmpi-4.0.3;<br>/public/software/mpi/intelmpi/2021.3.0                                         |
| anaconda3 | /public/software/apps/anaconda3/2021.0                                                                             |
| ansys     | /public/software/apps/ansys_inc/v211                                                                               |
| OpenFOAM6 | /public/software/apps/OpenFOAM-6/                                                                                  |

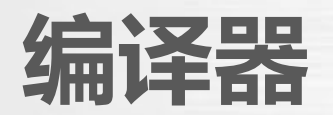

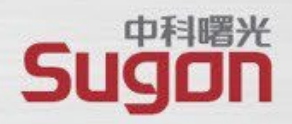

| 软件名称     |          | 软件信息                                                           |
|----------|----------|----------------------------------------------------------------|
|          | 软件版本     | 4.8.5                                                          |
|          | 安装路径     | /usr                                                           |
| GNU编译器   | 调用方式     | C: gcc<br>C++: g++<br>F77: g77<br>F90: gfortran                |
|          | 软件版本     | 2021                                                           |
|          | 安装路径     | /public/software/compiler/intel-compiler/2021.3.0/             |
| Intel编译器 | 环境变量配置文件 | /public/software/profile.d/compiler_intel-compiler-2021.3.0.sh |
|          | 调用方式     | C: icc<br>C++: icpc<br>F77: ifort<br>F90: ifort                |

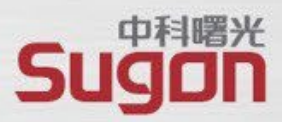

| 软件名称                |          | 软件信息                                                                                                    |  |  |  |  |
|---------------------|----------|----------------------------------------------------------------------------------------------------|--|--|--|--|
|                     | 说明       | OpenMPI,与Intel编译器关联,支持以太网和InfiniBand。                                                                                |  |  |  |  |
|                     | 软件版本     | openmpi-4.0.3                                                                                                    |  |  |  |  |
| OpenMDI             | 安装路径     | /public/software/mpi/openmpi/intel/4.0.3                                                                             |  |  |  |  |
| OpenMPI<br>(与Intel编 | 环境变量配置文件 | /public/software/profile.d/mpi_openmpi-intel-4.0.3.sh                                                                |  |  |  |  |
| (年 話 大 味 )          | 调用方式     | C: mpicc<br>C++: mpicxx<br>F77: mpif77<br>F90: mpif90<br>mpirun -np <n> -machinefile <machinefile></machinefile></n> |  |  |  |  |

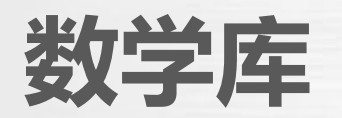

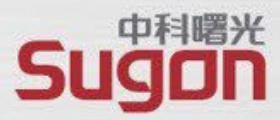

| 软件名称   |      | 软件信息                                                                         |  |  |  |
|--------|------|------------------------------------------------------------------------------|--|--|--|
|        | 说明   | 单精度版FFTW3数学库                                                                 |  |  |  |
| FFTW3- | 软件版本 | fftw-3.3.9                                                                   |  |  |  |
| float  | 安装路径 | /public/software/mathlib/fftw/intelmpi/3.3.9_single/                         |  |  |  |
|        | 调用方式 | <编译器> -I/public/software/profile.d/mathlib_fftw-intelmpi-<br>3.3.9_single.sh |  |  |  |
|        | 说明   | 双精度版FFTW3数学库                                                                 |  |  |  |
| FFTW3- | 软件版本 | fftw-3.3.9                                                                   |  |  |  |
| uouble | 安装路径 | /public/software/mathlib/fftw/intelmpi/3.3.9_double/                         |  |  |  |
|        | 调用方式 | <编译器> -I/public/software/profile.d/mathlib_fftw-intelmpi-<br>3.3.9_double.sh |  |  |  |

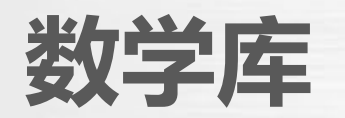

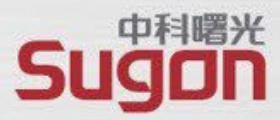

| 软件名称      | 软件信息     |                                                                                    |  |  |  |  |  |  |  |
|-----------|----------|------------------------------------------------------------------------------------|--|--|--|--|--|--|--|
| Intel MKL | 说明       | Intel MKL, 包含BLAS、LAPACK、FFT、ScaLAPACK、BLACS等                                      |  |  |  |  |  |  |  |
|           | 软件版本     | Intel Compiler 2021自带版本                                                            |  |  |  |  |  |  |  |
|           | 安装路径     | /public/software/compiler/intel-compiler/2021.3.0/MKL                              |  |  |  |  |  |  |  |
|           | 环境变量配置文件 | /public/software/profile.d/compiler_intel-compiler-<br>2021.3.0.sh                 |  |  |  |  |  |  |  |
|           | 调用方式     | ifort/icc –L\${MKLROOT}/lib/em64t -lmkl_intel_lp64 -<br>lmkl_sequential -lmkl_core |  |  |  |  |  |  |  |

## anaconda3

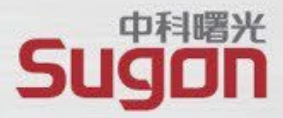

| 软件名称      |        | 软件信息                                                                                                    |  |  |  |  |  |  |
|-----------|--------|----------------------------------------------------------------------------------------------------|--|--|--|--|--|--|
|           | python | 3.8                                                                                                    |  |  |  |  |  |  |
| anaconda3 | 软件环境   | <pre># conda environments:<br/>base * /public/software/apps/anaconda3/2021.05<br/>pytorch-cpu<br/>/public/software/apps/anaconda3/2021.05/envs/pytorch-cpu<br/>tf-cpu /public/software/apps/anaconda3/2021.05/envs/tf-<br/>cpu<br/>tf-gpu /public/software/apps/anaconda3/2021.05/envs/tf-<br/>gpu</pre> |  |  |  |  |  |  |
|           | 安装路径   | /public/software/apps/anaconda3                                                                                                    |  |  |  |  |  |  |
|           | 调用软件方法 | conda activate tf-gpu                                                                                                    |  |  |  |  |  |  |

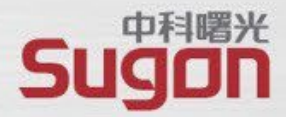

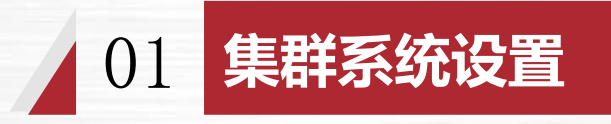

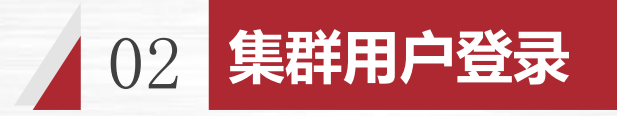

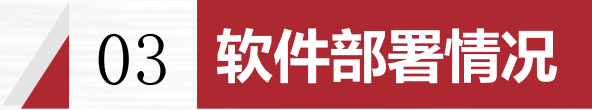

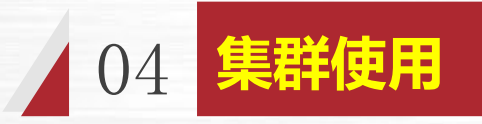

## 集群环境变量文件路径

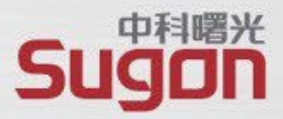

#### 安装软件的环境变量设置脚本路径(/public/software/profile.d)

[root@tc6001 profile.d]# pwd /public/software/profile.d [root@tc6001 profile.d]# ls apps anaconda3-2021.05.sh apps ansys194.sh apps\_ansys211.sh apps openfoam6.sh benchmark hpl-intelmpi-2.2.sh benchmark htop-gnu-2.1.0.sh benchmark iozone-gnu-3.430.sh compiler cmake-compiler-3.20.1.sh compiler gcc-7.3.1.sh compiler intel-compiler-2017u8-env.sh compiler\_intel-compiler-2021.3.0.sh cuda-10.1-env.sh cuda-11.4.3-env.sh [root@tc6001 profile.d]#

mathlib\_fftw-intelmpi-3.3.9\_double.sh
mathlib\_fftw-intelmpi-3.3.9\_single.sh
mathlib\_gsl-gnu-2.6.sh
mathlib\_df5-gnu-1.12.0.sh
mathlib\_hdf5-gnu-1.12.0.sh
mathlib\_hdf5-intel-1.12.0.sh
mathlib\_netcdf-gnu-4.7.4.sh
mpi\_intelmpi-2021.3.0.sh
mpi\_openmpi-4.1.2-intel2021-env.sh
mpi\_openmpi-gnu-3.1.3.sh
mpi\_openmpi-gnu-4.0.3.sh

环境变量文件中记录了软件安装的路径等信息,通过加载不同软件的环境变量,操作系统才可以 识别并使用相关软件。

## 用户自定义调用默认环境变量

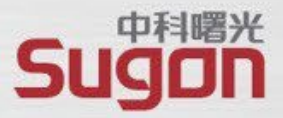

#### • 各用户在.bashrc中选择需要的进行设置

```
.bashrc
#
# Source global definitions
if [ -f /etc/bashrc ]; then
        . /etc/bashrc
fi
# Uncomment the following line if you don't like systemctl's auto-paging feature:
# export SYSTEMD PAGER=
# User specific aliases and functions
source /public/software/profile.d/mpi openmpi-intel-4.0.3.sh
```

# 临时调用所需的软件环境变量

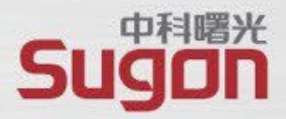

/public/software/profile.d/

├── apps\_ansys211.sh

. . . . . . . . .

├── apps\_anaconda3-2021.05.sh

L---- mpi\_openmpi-intel-4.0.3.sh

使用参考: source /public/software/profile.d/mpi\_openmpi-intel-4.0.3.sh ##openmpi 环境变量激活

## 运行计算程序

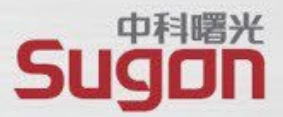

#### ■运行一个串行程序a.out

需要注意该程序是否为单进程多线程程序,即openmp并行程序,如高斯软件

[test@tc6000 test]\$ ./a.out

### ■运行一个标准的mpi并行程序a.out

[test@tc6000 test]\$ mpirun -np 180 -machinefile ./nodelist ./a.out

### ■运行一个商业版并行程序fluent

[test@tc6000 test]\$ fluent 2d -t240 -p -cnf=./nodelist -ssh -mpi=intel -g -i Input >out.log

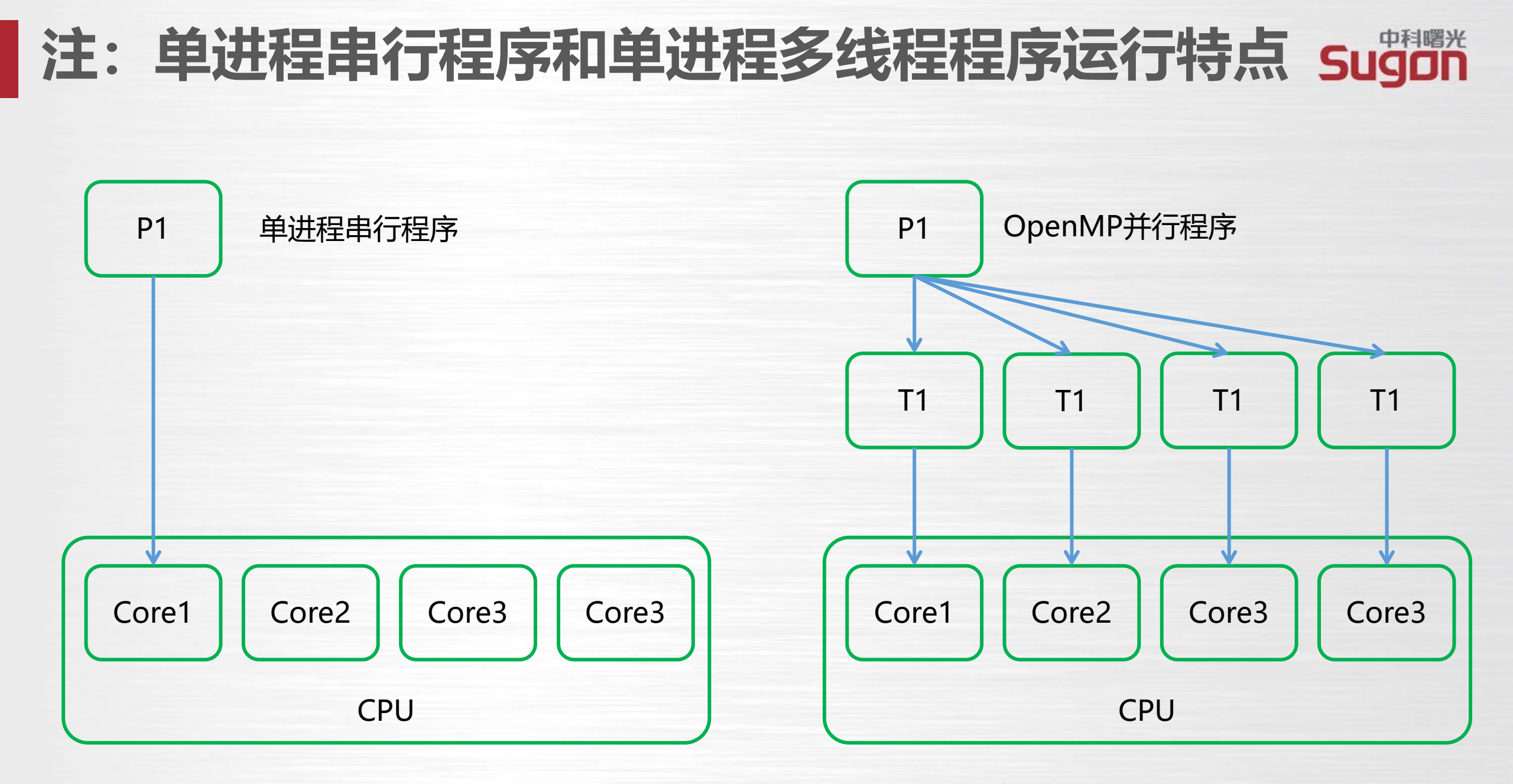

# 注: 单进程串行程序运行特点

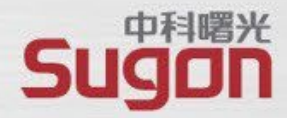

| top - 11:42:3         | 30 up  | 147  | days, 2:  | 14, 1 us        | er, l | oad a        | verage:             | 28.81,                             | 28.7                       | 3, 28      | .76       |                      |         |                                                           |
|-----------------------|--------|------|-----------|-----------------|-------|--------------|---------------------|------------------------------------|----------------------------|------------|-----------|----------------------|---------|-----------------------------------------------------------|
| Tasks: <b>516</b> to  | otal,  | 29   | running,  | 487 sleep       | ing,  | 0 st         | opped,              | 0 zom                              | oie                        |            |           |                      |         |                                                           |
| %Cpu(s): <b>99.</b>   | 6 us,  | 0.4  | sy, 0.0   | ni, <b>0.</b> 0 | id,   | 0.0 w        | a, 0.0              | ) hi, 0                            | 0 si                       | , 0.       | 0 st      |                      |         |                                                           |
| KiB Mem : 394         | 468774 | +tot | al, 36435 | 603+free,       | 20222 | <b>688</b> u | sed, 10             | 108992                             | ouff/                      | cache      |           |                      |         |                                                           |
| KiB Swap: <b>16</b> 7 | 777212 | tot  | al, 16400 | 576 free,       | 376   | <b>636</b> u | sed. 36             | 916816+a                           | avail                      | Mem        |           |                      |         |                                                           |
|                       |        |      |           |                 |       |              |                     |                                    |                            |            |           |                      |         |                                                           |
| PID USER              | F      | PR N | I VIRT    | RES             | SHR   | S %C         | PU %MEM             | IIT I                              | 1E+ C                      | omman      | D         |                      |         |                                                           |
| 97802 jingq           | _LJ 2  | 20   | 0 620604  | 380932          | 7136  | R 100        | .0 0.1              | 40:59                              | .02 S                      | UBSPA      | CE_PB_D   | IA                   |         |                                                           |
| 99185 jingq           | _LJ 2  | 20   | 0 459884  | 271024          | 7116  | R 100        | .0 0.1              | . 33:45                            | 90 S                       | UBSPA      | CE_PB_D   | IA                   |         |                                                           |
| 99994 jingq           | _LJ 2  | 20   | 0 453884  | 234624          | 7072  | R 100        | .0 0.1              | . 30:07                            | .19 S                      | UBSPA      | CE_PB_D   | IA                   |         |                                                           |
| 101082 jingq          | _LJ 2  | 20   | 0 479264  | 252884          | 8632  | R 100        | .0 0.1              | 22:16                              | 81 S                       | UBSPA      | CE_PB_D   | IA                   |         |                                                           |
| 101310 jingq_         | _LJ 2  | 20   | 0 453744  | 235036          | 8880  | R 100        | .0 0.1              | 20:35                              | 79 S                       | UBSPA      | CE_PB_D   | IA                   |         |                                                           |
| 101415 jingq          | _LJ 2  | 20   | 0 497548  | 273504          | 8808  | R 100        | .0 0.1              | 20:31                              | 47 S                       | UBSPA      | CE_PB_D   | IA                   |         |                                                           |
| 102706 jingq_         | _LJ 2  | 20   | 0 382800  | 169512          | 8800  | R 100        | 1 1                 |                                    |                            |            |           |                      | 0.00.1  |                                                           |
| 102934 jingq          | _LJ 2  | 20   | 0 467872  | 244968          | 8556  | R 100        |                     |                                    | 00.03<br>00.0%             | 1 0        |           |                      | 0.03    | 15 [         100.0%] 22 [        100.0%]                  |
| 97252 jingq           | _LJ 2  | 20   | 0 495388  | 234168          | 7192  | R 99         | 3                   |                                    | 00.0%                      | ] 1<br>] 1 | 0 I       | 10<br>        10     |         | <b>17</b> [          100.0%] <b>23</b> [          100.0%] |
| 98362 jingq           | _LJ 2  | 20   | 0 581924  | 353736          | 7152  | R 99         | 4                   |                                    | 00.0%                      | 1 1        | 1         | 1111110              | 0.0%    | 18 [                                                      |
| 99307 jingq           | _LJ 2  | 20   | 0 554260  | 319788          | 7008  | R 99         | 5 1                 |                                    | 00.0%                      | i 1        | 2         |                      | 0.0%    | 19 11111111100.0% 26 111111111100.0%                      |
| 100239 jingq          | _LJ 2  | 20   | 0 494168  | 267944          | 6868  | R 99         | 6                   |                                    | 00.0%                      | j          | .3 [      | 10                   | 0.0%    | 20 [       100.0%] 27 [       100.0%]                     |
| 100938 jingq          | _LJ 2  | 20   | 0 346816  | 155136          | 8556  | R 99         | 7 []                |                                    | 00.0%                      | ] 1        | .4 [      | 10                   | 0.0%    | 21 [        100.0%] 28 [        100.0%]                   |
| 101573 jingq          | LJ 2   | 20   | 0 441012  | 223792          | 8796  | R 99         | Mem                 |                                    |                            |            |           | 23.2G/               | 376G    | Tasks: 127, 56 thr; 30 running                            |
| 101978 jingq          | LJ 2   | 20   | 0 422520  | 207260          | 8868  | R 99         | Swp                 |                                    |                            |            |           | 368M/1               | .6.0G   | Load average: 29.23 28.86 28.81                           |
| 102136 jingq          | LJ 2   | 20   | 0 369516  | 163264          | 8804  | R 99         |                     |                                    |                            |            |           |                      |         | Uptime: <b>147 days(!), 02:15:20</b>                      |
| 102262 jingq          | LJ 2   | 20   | 0 422748  | 205772          | 8852  | R 99         |                     |                                    | DDT                        |            |           |                      |         |                                                           |
| 102408 jingq          | LJ 2   | 20   | 0 451208  | 227244          | 8792  | R 99         | PID U               |                                    |                            |            | TM 1CEN   | 5 SHK                | 5 CPU%  | MEM% IIME+ COMMAND                                        |
| 102531 jingq          | LJ 2   | 20   | 0 474460  | 246368          | 8868  | R 99         | 02136 J.            |                                    | 20                         | 0 30       | 6M 173N   | 1 8556               | R 101.  | 0.0 15:02.71/SUBSPACE_PB_DIAG_P0P9_X_V                    |
|                       |        |      |           |                 |       | L            | 98136 i             | ingq_LJ                            | 20                         | 0 66       | 5M 427N   | 1 0350<br>1 7152     | R 99 9  | 0.1 40.20 07 /SUBSPACE PB DIAG POP9 X V                   |
|                       |        |      |           |                 |       |              | 00239               | ingq_LJ                            | 20                         | 0 48       | 2M 261    | 6868                 | R 99.9  | 0.1 28:25.15/SUBSPACE PB DIAG POP9 X V                    |
|                       |        |      |           |                 |       |              | 02828               | ingg LJ                            | 20                         | 0 36       | 1M 158M   | 8784                 | R 99.9  | 0.0 6:19.74/SUBSPACE PB DIAG POP9 X V                     |
|                       |        |      |           |                 |       |              | 99185 j             | ingq LJ                            | 20                         | 0 57       | 0M 346M   | 7116                 | R 99.9  | 0.1 34:37.69/SUBSPACE PB DIAG POP9 X V                    |
|                       |        |      |           |                 |       | -            | 03325 j             | ingq_LJ                            | 20                         | 0 38       | 3M 180N   | <mark>1 9</mark> 704 | R 99.9  | 0.0 1:41.34/SUBSPACE_PB_DIAG_POP9_X_V                     |
|                       |        |      |           |                 |       |              | 99994 j             | ingq_LJ                            | 20                         | 0 44       | 3M 229N   | 7072                 | R 99.9  | 0.1 30:58.97/SUBSPACE_PB_DIAG_POP9_X_V                    |
|                       |        |      |           |                 |       |              | 00712 j             | ingq_LJ                            | 20                         | 0 37       | 0M 181    | 8544                 | R 99.9  | 0.0 25:29.09/SUBSPACE_PB_DIAG_POP9_X_V                    |
|                       |        |      |           |                 |       | -            | 01188 j             | ingq_LJ                            | 20                         | 0 41       | 7M 207N   | 1 8544               | R 99.9  | 0.1 22:50.26/SUBSPACE_PB_DIAG_POP9_X_V                    |
|                       |        |      |           |                 |       |              | 02/06 ]:<br>07252 - | ingq_LJ                            | 20                         | 0 37       | 9M 153N   | 1 8800               | R 99.9  | 0.0 6:55.53/SUBSPACE_PB_DIAG_P0P9_X_V                     |
|                       |        |      |           |                 |       |              | 1 <mark>Help</mark> | Engq_LJ<br>E2 <mark>Setup</mark> E | 20<br>3 <mark>502 r</mark> |            | 1 tor 504 |                      | r 99.9  | Nice = E8Nice + E9Kill = E10Ouit                          |
|                       |        |      |           |                 |       |              | петр                | Zsecup r                           | Sear                       |            |           | ree ros              | огсбуг/ | NICE - FONICE + FONICE FIOQUIL                            |

#### 单进程多线程程序运行特点 注:

top - 11:41:03 up 147 days, 2:05, 1 user, load average: 29.67, 29.15, 28.94 Tasks: 423 total, 2 running, 421 sleeping, 0 stopped, 0 zombie %Cpu(s): 99.9 us, 0.1 sy, 0.0 ni, 0.0 id, 0.0 wa, 0.0 hi, 0.0 si, 0.0 st KiB Mem : 13175065+total, 11128040+free, 11066500 used, 9403752 buff/cache KiB Swap: 15624188 total, 15624188 free, 0 used. 11757093+avail Mem

| PID   | USER   | PR | NI  | VIRT    | RES    | SHR S   | %CPU    | %MEM | TIME+ C                  | COMMAND          |
|-------|--------|----|-----|---------|--------|---------|---------|------|--------------------------|------------------|
| 18515 | ZCY_HG | 20 | 0   | 59.367g | 2.442g | 8916 R  | 2796    | 1.9  | 42140:0 <mark>9</mark> l | .502.exe         |
| 1768  | root   | 20 | Θ   | 851172  | 51736  | 1712 S  | 1.3     | 0.0  | 1878:35 c                | Mgcd             |
| 2267  | root   | 20 | Θ   | 113328  | 49928  | 11884 S | 0.3     | 0.0  | 321:28.91 p              | obs_mom          |
| 5298  | root   | 20 | 0   | 157980  | 2520   | 1544 R  | 0.3     | 0.0  | 0:00.04 t                | ор               |
| 1     | root   | 20 | Θ   | 192892  | 5908   | 2504 S  |         |      |                          |                  |
| 2     | root   | 20 | Θ   | Θ       | Θ      | 0 S     | 1       |      | 100.0%                   | ] 8 [            |
| 3     | root   | 20 | Θ   | Θ       | Θ      | 0 S     | 2       | []]] | 100.0%                   | ] 9 [            |
| 5     | root   | Θ  | -20 | Θ       | 0      | 0 S     | 3       | [    | 100.0%                   | ] 10 [           |
| 8     | root   | rt | Θ   | Θ       | 0      | 0 S     | 4       |      | 100.0%                   |                  |
| 9     | root   | 20 | Θ   | Θ       | 0      | 0 S     | 5       | Ļ    |                          |                  |
| 10    | root   | 20 | 0   | Θ       | 0      | 0 S     | : b     |      |                          | ] 13 [<br>] 14 [ |
| 11    | root   | rt | 0   | 0       | 0      | 0 S     | /<br>Me | m    |                          | 14               |
| 10    | root   | rt | 0   | 0       | 0      | 0 5     | Sw      | n[   |                          |                  |

| 0 | 321:28.91 pbs<br>0:00.04 top | _mom |                |    |               |
|---|------------------------------|------|----------------|----|---------------|
|   | 100.0%                       | 8    | <b>[</b> ] ] ] |    | 10            |
|   | 100.0%                       | 9    | i              |    | 110           |
|   | 100.0%                       | 10   | [              |    | j <b>j</b> 10 |
|   | 100.0%                       | 11   |                |    | 10            |
|   | 100.0%                       | 12   |                |    | 10            |
|   | 100.0%                       | 13   |                |    | 10            |
|   | 100.0%                       | 14   |                |    | 10            |
|   |                              |      |                | 12 | .9G/          |
|   |                              |      |                |    | 0K/1          |

| 0%         | <b>15</b> [         100.0%]  | 22 [     | 100.0% |
|------------|------------------------------|----------|--------|
| 0%         | 16 [         100.0%]         | 23 [     | 100.0% |
| 0%         | 17 [         100.0%]         | 24 [     | 100.0% |
| 0%         | <b>18</b> [          100.0%] | 25 [     | 100.0% |
| 0%         | <b>19 [          100.0%]</b> | 26 [     | 100.0% |
| 0%]        | 20 [         100.0%]         | 27 [     | 100.0% |
| 0%         | <b>21</b> [         100.0%]  | 28 [     | 100.0% |
| 6 <b>G</b> | Tasks: 44, 494 thr; 32       | running  |        |
| 9G         | Load average: 29.39 29.      | 15 28 95 |        |

**Sugon** 

Uptime: 147 days(!), 02:06:05 SHR S CPU% PID USER PRI NI VIRT RES /public/software/g16/g16/l502.exe 18515 ZCY HG 20 0 59.4G 2504M 8916 R 2800 1.9 702h 2063 ZCY HG 0 59.4G 2504M 8916 100. 1.9 10:55.70 20 <mark>8</mark>916 1.9 10:55.71 2089 ZCY HG 20 0 59.4G 2504M 100. 2064 ZCY HG 20 0 59.4G 2504M 8916 100. 1.9 10:54.05 2088 ZCY HG 20 0 59.4G 2504M 8916 100. 1.9 10:55.07 2065 ZCY HG 20 0 59.4G 2504M <mark>8</mark>916 100. 1.9 10:55.59 2074 ZCY HG 0 59.4G 2504M <mark>8</mark>916 100. 1.9 10:55.40 20 <mark>8</mark>916 1.9 10:55.43 2075 ZCY HG 20 0 59.4G 2504M 100. 8916 1.9 10:55.52 2080 ZCY HG 0 59.4G 2504M 100. 20 2090 ZCY HG 0 59.4G 2504M <mark>8</mark>916 100. 1.9 10:55.62 20 2087 ZCY HG 20 0 59.4G 2504M <mark>8</mark>916 100. 1.9 10:55.49 2066 ZCY HG 0 **59.4G** 2504M 8916 R 100. 1.9 10:55.57 20 F1Help F2Setup F3SearchF4FilterF5Tree F6SortByF7Nice -F8Nice +F3Kill

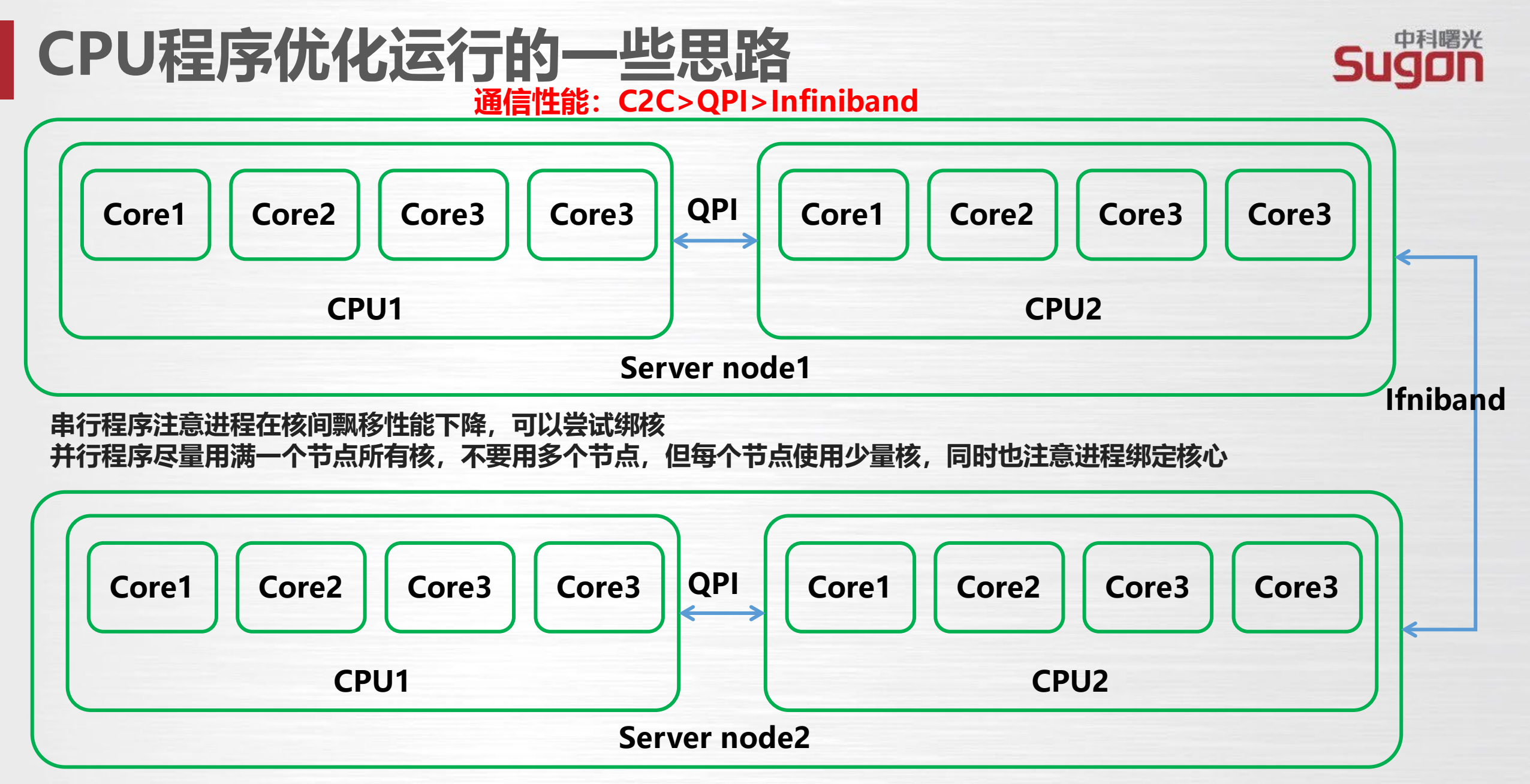

串行程序可以执行taskset -c 0 ./a.out将程序绑定在CPU核Core0上运行,并行程序绑定具体参照各类mpi手册 如openmpi可以使用: mpirun -np <N> -machinefile <machinefile> --bind-to-core --bycore <executable> 理想不送

## 集群作业管理调度系统

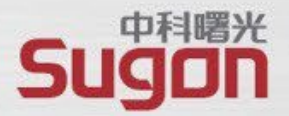

HPC计算集群作为公共的平台,当有多个用途或是多个使用者时,必须引入<mark>作业管理调度系统</mark>, 以便对集群进行资源配额,和任务的自动化管理,集群使用者应避免出现以下三种问题:

1、在管理节点上长时间运行计算程序;

2、避免绕开调度系统在计算节点运行程序,这样会因为没有统一分配调度资源,导致某些计算节点执行超负载的计算任务,而部分节点却没有计算任务而资源闲置。

3、OpenMP多线程程序,请合理申请资源,避免单节点超负载,程序运行时,释放多少线程,在作业运行脚本中就申请多少个核心的资源。

## 作业管理系统的结构

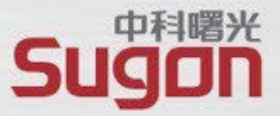

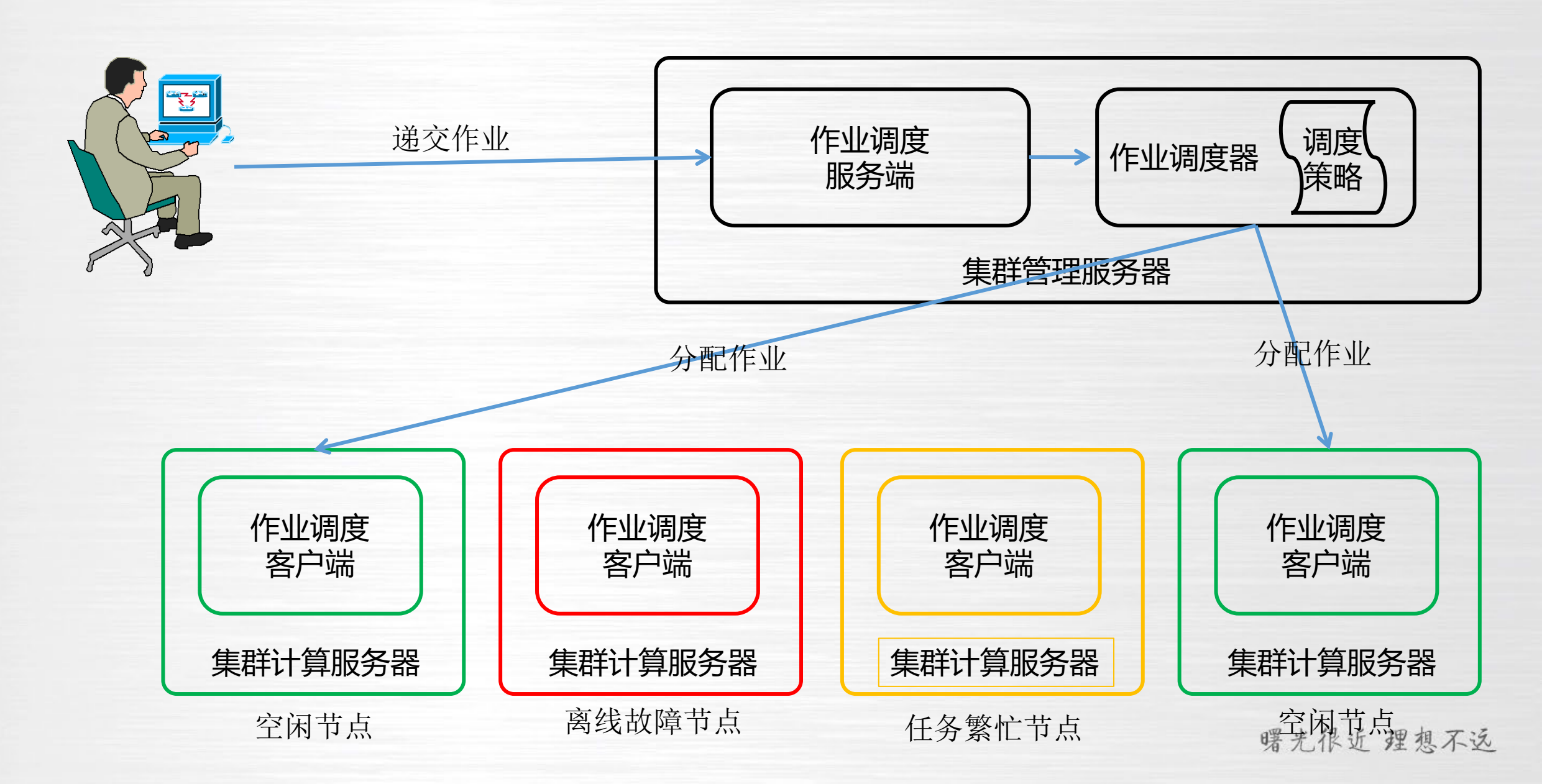

### slurm作业提交步骤

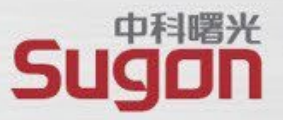

- 1. 准备:编写描述改作业的脚本,包括作业名,需要的资源等。
- 2. <u>提交</u>:使用sbatch命令将该作业提交给slurm服务器
- 3. 排队: 服务器将该任务排入适当的队列
- 4. 调度: 服务器检查各工作节点的状态是否符合该作业的要求,并进行调度。
- 5. <u>执行</u>:当条件满足时,作业被发给相应的执行服务器执行。程序运行时执行服务器会收集 程序的标准输出和标准 错误流,等程序结束时,将这些信息返回给用户。
- 6. <u>查询和调整</u>:当作业在运行时,用户可以使用squeue进行状态查询。用户发现作业提交错误时,可以使用scancel 删除正在运行的作业。
- 7. 查看结果:使用文本编辑软件vi或者系统命令cat, less等查看输出及错误信息显示。

## slurm作业脚本

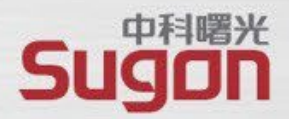

□本质是一个SHELL脚本
□注释以"#"开头
□slurm运行参数,以"# SBATCH"开头,此处的"#"不是注释作用,具有实际意义
□可以直接调用SHELL命令和系统命令

#!/bin/sh #SBATCH -J GENERAL\_0331\_080311 #SBATCH -N 5 #SBATCH -n 36 #SBATCH -t 2400:0:0 #SBATCH -p gpu\_v100

cd \$SLURM SUBMIT DIR 进入作业脚本所在的目录,以这个目录为计算目录

申请资源

module load intelmpi/2017.4.239 加载运行所需的环境变量

mpirun -np 180 -machinefile ./ma -rdma ./xhpl\_intel64\_static >\$log.out

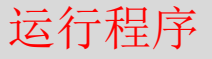

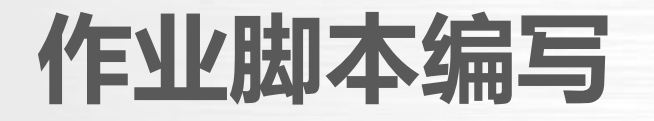

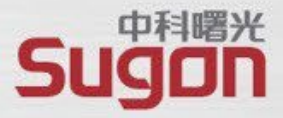

#!/bin/bash **#SBATCH - J jobname #SBATCH** -o test.out #SBATCH -p gpu **#SBATCH - N 10** #SBATCH -n 320 **#SBATCH** --ntasks-per-node=32 #SBATCH -t 1:00:00 #SBATCH --gres=gpu:1

# 作业名为 jobname
# 输出文件重定向到 test.out
# 作业提交的队列为 gpu
# 作业申请 1 0个节点
# 总计申请320个核心
# 每节点申请32个核心
# 任务运行的最长时间为 1 小时
# 单个节点使用 1 块 GPU 卡

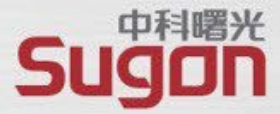

#SBATCH --qos=debug #SBATCH --cpus-per-task=4 #SBATCH -w node6 #SBATCH -x node6 # 作业使用的 QoS 为 debug
# 单任务使用的 CPU 核心数为 4
# 指定运行作业的节点是node6,若不填写系统自动分配节点
#计算时排除node6节点

## slurm作业提交基本命令

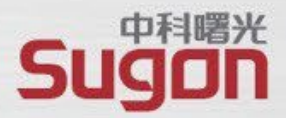

□ 在作业调度系统中,用户使用 sbatch命令提交用户程序。用户运行程序的 命令及slurm环境变量设置组成slurm作业脚本,作业脚本使用如下格式提交 到slurm系统运行:

sbatch < slurm作业脚本>

sbatch -J wrf --nodes=N -p batch <slurm作业脚本>

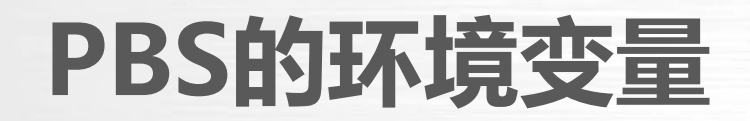

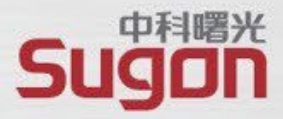

| 变量名                 | <mark>说 明</mark>                                              |
|---------------------|---------------------------------------------------------------|
| 登陆SHELL继承来的变量       | 包括\$HOME, \$LANG, \$LOGNAME, \$PATH, \$MAIL,<br>\$SHELL和\$TZ。 |
| \$SLURM_SUBMIT_HOST | sbatch提交的节点名称                                                 |
| \$SLURM_SUBMIT_DIR  | sbatch提交的作业的绝对路径                                              |
| \$SLURM_JOBID       | 作业被slurm系统指定的作业号                                              |
| \$SLURM_NPROCS      | 申请的总核心                                                        |

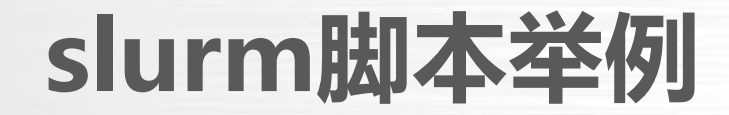

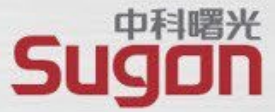

# 这是一个串行作业脚本的例子 #SBATCH -J test #SBATCH -N 1 #SBATCH -n 1 cd \$SLURM\_SUBMIT\_DIR ./a.out

# 这是一个并行作业脚本的例子 #SBATCH -J wrf #SBATCH -N 2 #SBATCH -n 20 #SBATCH -p test cd \$SLURM\_SUBMIT\_DIR source /public/software/profile.d/mpi-openmpi-intel.sh srun hostname -s | sort -n > slurm.hosts mpirun -np \$SLURM\_NPROCS -machinefile slurm.hosts ./a.out

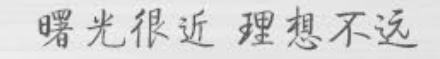

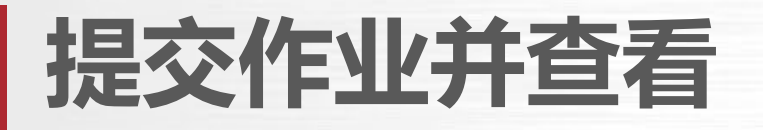

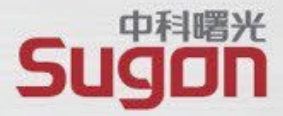

作业提交后,会生成一个作业号,如: [dawning@tc6000~]\$ **sbatch test.pbs** Submitted batch job 89

查看集群作业运行状态: [test@tc6000 hpl-6230]\$ squeue TIME JOBID PARTITION NAME USER ST NODES NODELIST(REASON) v100 5 89 GENERAL node[17-21] R 0:03 test

作业状态说明:

E: 退出 Q: 排队 H: 挂起 R: 运行 C: 结束

## 命令行查询作业状态(续)

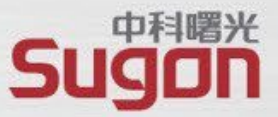

查询作业命令 squeue [参数],其中参数可为:

- -p:列出系统队列信息
- -a:列出队列中的所有作业及其分配的节点
- -t R:列出正在运行的作业
- -j jobid:列出指定作业的信息

## 命令行查看删除作业

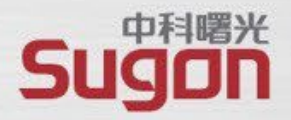

[test@tc6000 hpl-6230]\$ squeue JOBID PARTITION NAME USER ST TIME NODES NODELIST(REASON) 89 v100 GENERAL\_test R 10:09 5 node[17-21

[test@tc6000 hpl-6230]\$ scancel 89

注: 用户只能删除自己的作业, 管理员可以删除所有用户作业

# 集群信息查看命令

- •存储可用资源
  - df –h

| [root@tc6000 ~]# df -h  |      |      |       |      |               |
|-------------------------|------|------|-------|------|---------------|
| Filesystem              | Size | Used | Avail | Use% | Mounted on    |
| devtmpfs                | 126G | Θ    | 126G  | 0%   | /dev          |
| tmpfs                   | 126G | 11G  | 116G  | 9%   | /dev/shm      |
| tmpfs                   | 126G | 1.4G | 125G  | 2%   | /run          |
| tmpfs                   | 126G | 0    | 126G  | 0%   | /sys/fs/cgrou |
| /dev/mapper/centos-root | 376G | 53G  | 324G  | 14%  | /             |
| /dev/sda2               | 1.9G | 173M | 1.7G  | 10%  | /boot         |
| /dev/sda1               | 200M | 12M  | 189M  | 6%   | /boot/efi     |
| tmnfc                   | 266  | 52K  | 266   | 1%   | /run/user/A   |
| cloudstor_public        | 906T | 30T  | 877T  | 4%   | /public       |
|                         |      |      |       |      |               |

- 集群计算资源
  - pestat

|             |          |      |      |                |         |          | -          | ф | <b><b><b></b>  曙光</b></b> |
|-------------|----------|------|------|----------------|---------|----------|------------|---|---------------------------|
|             |          |      |      |                |         |          | S          |   |                           |
| [root@tc600 | α #1∽ 00 | esta | t    |                |         |          |            |   |                           |
| HOSTNAME    | NODE     | CPU  | CORE | CPU LOAD       | MEMSIZE | FREE MEM | JOB LIST   |   |                           |
|             | State    | Use  | /All | NUMBER         | (MB)    | (MB)     | JobId User |   |                           |
| node1       | idle     | 0    | 64   | 0.14           | 257436  | 236906   |            |   |                           |
| node2       | idle     | Θ    | 64   | 20.78*         | 257436  | 229133   |            |   |                           |
| node3       | idle     | 0    | 64   | 0.11           | 257436  | 237930   |            |   |                           |
| node4       | idle     | 0    | 64   | 0.18           | 257436  | 239663   |            |   |                           |
| node5       | idle     | 0    | 64   | 0.17           | 257436  | 239816   |            |   |                           |
| node6       | idle     | Θ    | 64   | 0.10           | 257436  | 239725   |            |   |                           |
| node7       | idle     | Θ    | 64   | 0.16           | 257436  | 239794   |            |   |                           |
| node8       | idle     | 0    | 64   | 0.11           | 257436  | 239809   |            |   |                           |
| node9       | idle     | 0    | 64   | 0.17           | 257436  | 239660   |            |   |                           |
| node10      | idle     | 0    | 64   | 0.22           | 257436  | 239792   |            |   |                           |
| node11      | idle     | 0    | 64   | 0.10           | 257436  | 238033   |            |   |                           |
| node12      | idle     | Θ    | 64   | 0.14           | 257436  | 239330   |            |   |                           |
| node13      | idle     | Θ    | 64   | 0.16           | 257436  | 244586   |            |   |                           |
| node14      | idle     | 0    | 64   | 0.13           | 257436  | 239533   |            |   |                           |
| node15      | idle     | 0    | 64   | 0.06           | 257436  | 239693   |            |   |                           |
| node16      | idle     | 0    | 64   | 0.15           | 257436  | 239627   |            |   |                           |
| node17      | idle     | 0    | 64   | 0.16           | 257436  | 239673   |            |   | _                         |
| node18      | drain*   | Θ    | 64   | <u>293.90*</u> | 257436  | 176690   |            |   |                           |
| node19      | idle     | 0    | 64   | 0.15           | 257436  | 239988   |            |   |                           |
| node20      | idle     | 0    | 64   | 0.09           | 257436  | 239562   |            |   |                           |
| node21      | idle     | 0    | 64   | 0.19           | 257436  | 239964   |            |   |                           |
| node22      | idle     | 0    | 64   | 0.19           | 257436  | 239992   |            |   |                           |
| node23      | idle     | 0    | 64   | 0.12           | 257436  | 239920   |            |   |                           |
| node24      | idle     | 0    | 64   | 0.21           | 257436  | 239858   |            |   |                           |
| node25      | 1dle     | 0    | 64   | 0.15           | 257436  | 239856   |            |   |                           |
| node26      | 1dle     | 0    | 64   | 0.15           | 257436  | 239342   |            |   |                           |
| node27      | 1dle     | 0    | 64   | 0.14           | 257430  | 239832   |            |   |                           |
| node28      | idle     | 0    | 64   | 0.18           | 257430  | 239832   |            |   |                           |
| node29      | Tare     | 0    | 64   | 0.15           | 257430  | 239342   |            |   |                           |
| node30      | 1016     | 0    | 64   | 0.18           | 257430  | 239270   |            |   |                           |
| node31      | idle     | 0    | 64   | 0.22           | 257430  | 239347   |            |   |                           |
| nodesz      | idle     | 0    | 64   | 0.20           | 257430  | 232070   |            |   |                           |
| nouess      | Tare     | U    | 04   | 0.10           | 237430  | 239330   |            |   |                           |

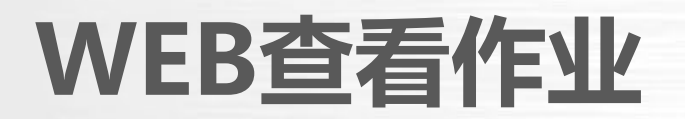

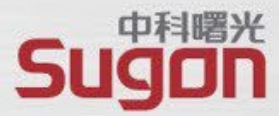

| ← C ↔ https://manage-sc.hdu.edu.cn/ac/console3, | /index.html#/job-list/curre | nt     |    |        |            |
|-------------------------------------------------|-----------------------------|--------|----|--------|------------|
| ◎ ★ ★ ★ ★ ★ ★ ★ ★ ★ ★ ★ ★ ★ ★ ★ ★ ★ ★ ★         | 数据管理 命令行「E-S                | Shell] |    |        |            |
| 当前作业历史作业                                        |                             |        |    |        |            |
| 全部集群 > 展示组成员作业                                  |                             |        |    |        | 作业ID > 搜索. |
| 作业ID 作业名                                        | 应用                          | 队列     | 集群 | 开始时间 💠 | 运行时长 🗢     |
|                                                 |                             |        |    | 暂无数据   |            |
|                                                 |                             |        |    |        |            |
|                                                 |                             |        |    |        |            |
|                                                 |                             |        |    |        |            |
|                                                 |                             |        |    |        |            |

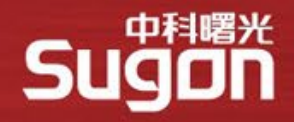

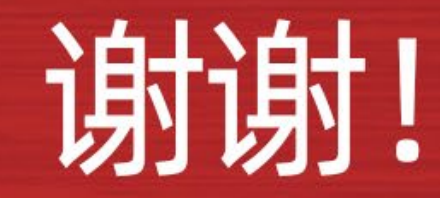

数字经济基础设施的领导者 数据中国百城百行的发起者 中科院产业化联盟的推动者 信息技术应用创新的践行者